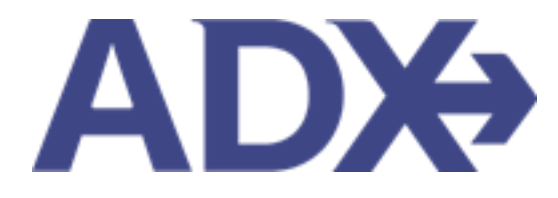

Quick Guide – Locating Air Fare Rules

# Contents

| 1. | Air Booking Guide                    | 3      |
|----|--------------------------------------|--------|
| 1  | .1. Locating Air Fare Rules          | 4      |
|    | 1.1.1. During Air Search             |        |
|    | 1 1 2 On the Trin Services Reference | 6      |
|    | 1.1.2. On the Client Itinerary       | ۰<br>م |
|    | 1.1.5. On the electricity            |        |

# 1.Air Booking Guide

ADX air itineraries are compared against 200+ contracts to build you an intuitive list of options with commissions. This air flow will take you from quoting to multi options to booking to ticketing, all in one platform. Booking ADX Air builds beautifully crafted comparisons and client itineraries as well as records commission automatically for reporting and finance payouts.

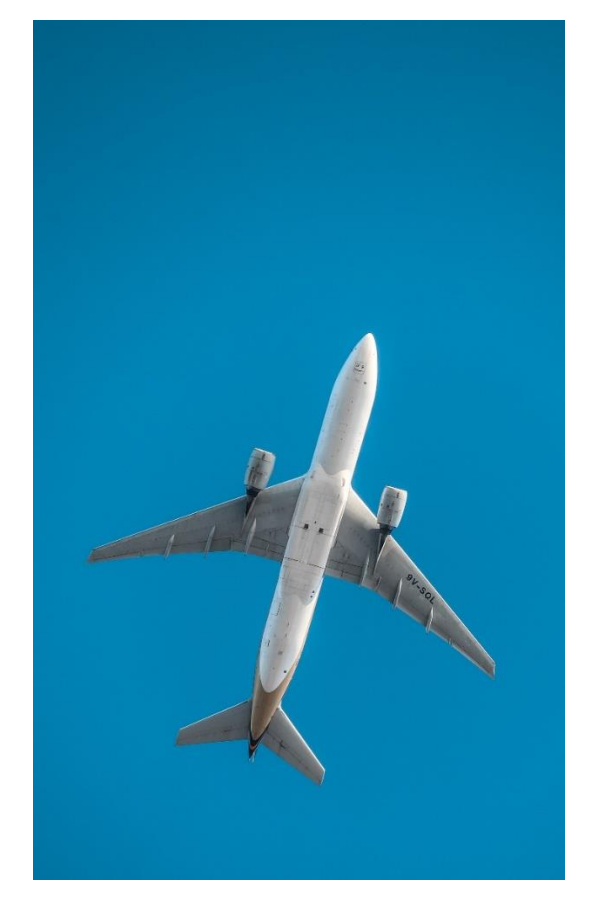

- All air itineraries are compared against our 200+ contracts to build you an intuitive list of options with commission
- Search Sabre and Amadeus inventory
- Net fares with mark-up opportunity available
- Air team support is a single click away
- Build side by side comparisons of up to 4 different itineraries
- Automatic invoicing for commission tracking
- Split credit card option when multiple tickets are sold

### 1.1. Locating Air Fare Rules

It is important to understand the fare type you are offering and selling to your client and the rules that come along with that fare. Fare rules are available for your review before quoting an air option, on the trip reference once an air option is selected as well as on the client itinerary. The Fare rules link will organize the information by flight segment and category. Please click the specific category to review the rules.

| FARE RULES                                                            | 5                                                                                                    |                                                                                                    | ×                                                                |
|-----------------------------------------------------------------------|----------------------------------------------------------------------------------------------------|----------------------------------------------------------------------------------------------------|------------------------------------------------------------------|
| These rules can be<br>you need to provid<br>terms and whethe<br>Adult | used for reference, if any details of<br>le change or refund penalty details<br>r any current travel advisories may | or flights are missing please confirm<br>s to your client, please confirm with<br>r impact the changes. | n with the Air Support Team. If<br>the Air Support Team for full |
| LAX - JFK —                                                           | RULE APPLICATION AND OTHER                                                                                          | ELIGIBILITY                                                                                             | DAY/TIME                                                         |
| JFK - LAX >                                                           | SEASONALITY                                                                                                    | FLIGHT APPLICATION                                                                                      | ADVANCE<br>RESERVATIONS/TICKETING                                |
|                                                                       | MINIMUM STAY                                                                                                    | MAXIMUM STAY                                                                                            | STOPOVERS                                                        |
|                                                                       | TRANSFERS                                                                                                    | COMBINATIONS                                                                                            | BLACKOUT DATES                                                   |
|                                                                       | SURCHARGES                                                                                                    | ACCOMPANIED TRAVEL                                                                                      | TRAVEL RESTRICTIONS                                              |
|                                                                       | SALES RESTRICTIONS                                                                                                  | PENALTIES                                                                                               | HIP/MILEAGE EXCEPTIONS                                           |
|                                                                       | TICKET ENDORSEMENTS                                                                                                 | CHILDREN DISCOUNTS                                                                                      | TOUR CONDUCTOR DISCOUNTS                                         |
|                                                                       | AGENT DISCOUNTS                                                                                                    | ALL OTHER DISCOUNTS                                                                                     | MISCELLANEOUS PROVISIONS                                         |
|                                                                       | FARE BY RULE                                                                                                    | GROUPS                                                                                                  | TOURS                                                            |
|                                                                       | VISIT ANOTHER COUNTRY                                                                                               | DEPOSITS                                                                                                | VOLUNTARY CHANGES                                                |
|                                                                       | VOLUNTARY REFUNDS                                                                                                   | NEGOTIATED FARES                                                                                        | INTERNATIONAL<br>CONSTRUCTION                                    |

#### 1.1.1. During Air Search

Run your air search and select your flights – if using Direct Sell, enter your search criteria and run your search. The fare rules are available BEFORE you quote or book an air option, at the bottom of the fare section.

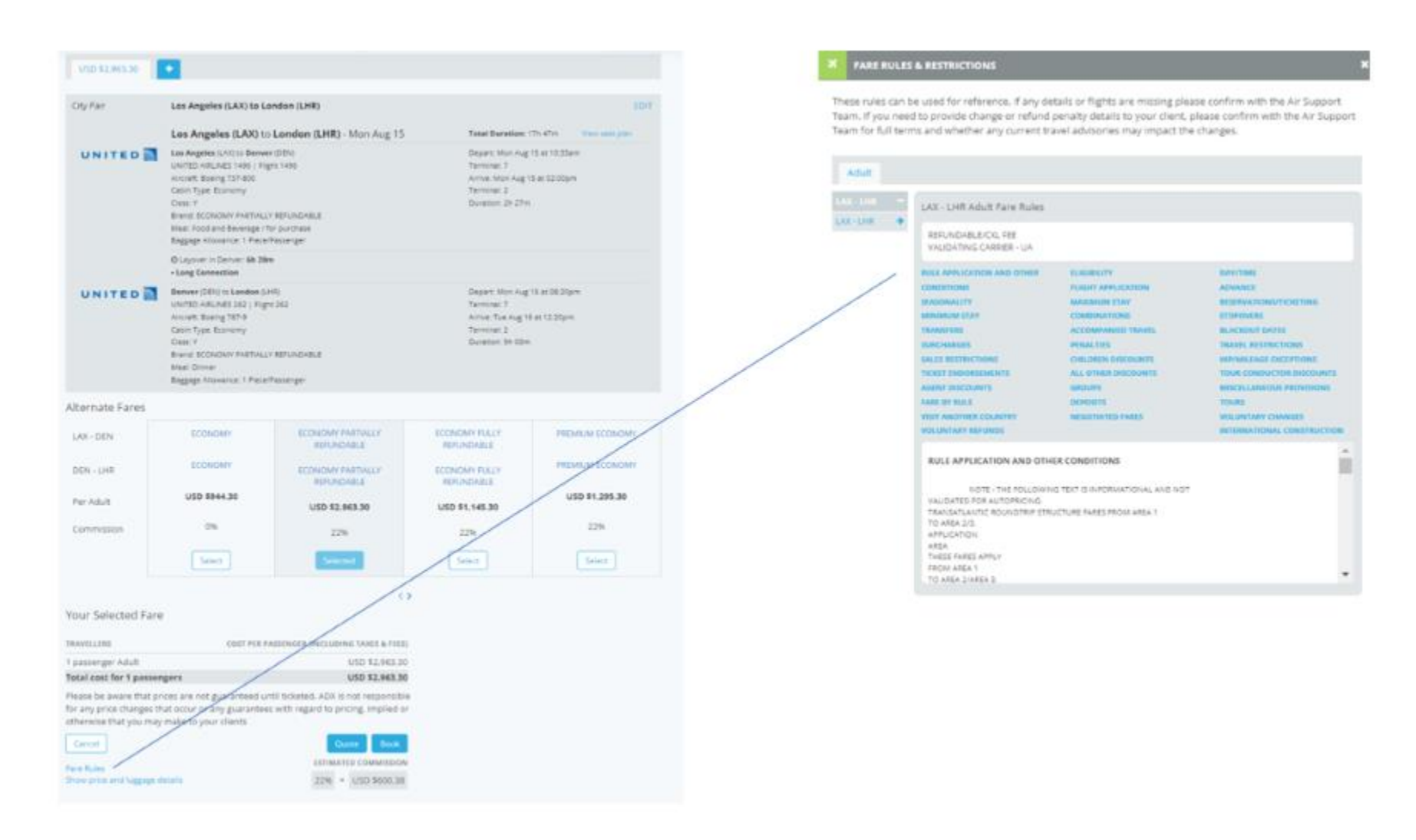

## 1.1.2. On the Trip Services Reference

Once an air service is quoted/booked/ticketed, the trip service reference will give you access to the fare rules on the Trip Tab Action section.

|   | Sunday, August 14, 2022 - Sunday, August 14, 2022                                                                                                    | Advisor: Anna Kulej |
|---|----------------------------------------------------------------------------------------------------|---------------------|
|   | ADX Ref. 6PSOY (Arctive   # Link Bookings                                                                                                    | NAVIL-ICADY         |
|   | Trip Client & Travelers Payment Service Fees Manage                                                                                                    | C Refresh Quote     |
|   | Trip Name Dates                                                                                                    |                     |
|   | One Way Flight: Los Angeles to New York 08/14/2022 🖸 08/14/2022                                                                                                    | Add details/notes 🛩 |
|   | All Services                                                                                                    | View by: 📋 🞽        |
| - | One-way Los Angeles to New York Rename Aug 14, 2022 - Aug 14, 2022      Actions: Change Flights - Cancel Flights - Ask Air Support - Open PNR View - Seat Plan - Fare Bules                                                                                                    | itoens 👻            |
|   | Actions: Reorder Services                                                                                                    |                     |
|   | Istimated Quote O         USD \$81.00         The community of the community of the c |                     |
|   | Add Insurance Update                                                                                                    |                     |

| ××= | Steps                               |     | Notes                           |
|-----|-------------------------------------|-----|---------------------------------|
| 1.  | Open ADX reference                  | • ( | Quoted, booked, ticketed status |
| 2.  | Click TRIP tab                      | • [ | Defaulted tab                   |
| 3.  | Click Fare Rules to open fare rules | • / | n Action section of air service |

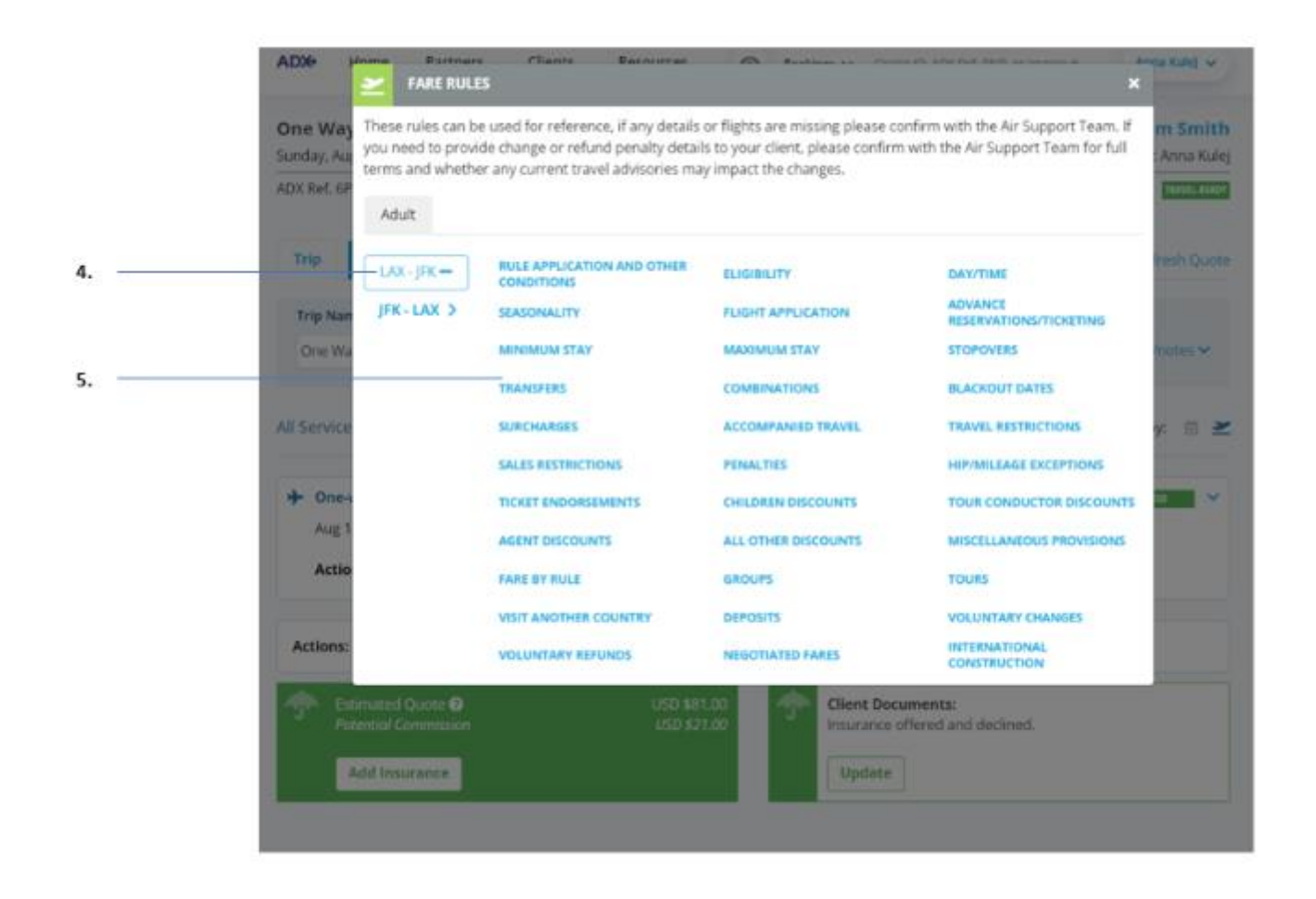

| **<br> | Steps              |   | Notes                                           |
|--------|--------------------|---|-------------------------------------------------|
| 4.     | Click the segment  | • |                                                 |
| 5.     | Click the category | • | Fare rules for that specific category will open |

### 1.1.3. On the Client Itinerary

Once an air option is added as a quote/booked/ticketed item on an ADX reference, the client itinerary will contain a link to the fare rules for the client to access.

|     | Sunday, August 14, 2022 - Sunday, August 14, 2022<br>MXX Ref. 58500144-biolog1. @Link Biochines                                                                                                    |                                                           | Advisor: Anna Kulej |
|-----|----------------------------------------------------------------------------------------------------|-----------------------------------------------------------|---------------------|
| 6.9 | service and prometer pressure.                                                                                                    |                                                           |                     |
|     | Trip Client & Travelers Payment                                                                                                    | Service Fees Manage                                       | C Refresh Quote     |
|     | Trip Name                                                                                                    | Dates                                                     |                     |
|     | One Way Flight: Los Angeles to New York                                                                                                    | 08/14/2022                                                | Add details/notes 🗸 |
|     |                                                                                                    |                                                           |                     |
|     | All Services                                                                                                    |                                                           | View by: 🔲 🞽        |
|     | All Services   One-way Los Angeles to New York Raman Aug 14, 2022 - Aug 14, 2022  Actions: Change Flights - Cancel Flights - Ask A                                                                                               | ne<br>Nr Support + Open FNR View - Seat Plan + Fare Bules | View by: 🗈 👱        |
|     | All Services  Cone-way Los Angeles to New York Renam Aug 14, 2022 - Aug 14, 2022 Actions: Change Flights - Cancel Flights - Ask A  Actions: Reorder Services                                                                     | ne<br>Nr Support + Open PNR View - Seat Plan + Fare Bules | Viewby: 🗈 본         |
|     | All Services  Cone-way Los Angeles to New York Renam Aug 14, 2022 - Aug 14, 2022 Actions: Change Flights - Cancel Flights - Ask A  Actions: Reorder Services  Estimated Quote O  Actions: Estimated Quote O  Actions: Commission | Nr Support + Open FNR View - Seat Plan + Fare Bules       | View by: 🗈 본        |
|     | All Services  Cone-way Los Angeles to New York Renam Aug 14, 2022 - Aug 14, 2022 Actions: Change Flights - Cancel Flights - Ask A  Actions: Reorder Services  Estimuted Quote O  Actential Commission  Add Insurrance            | Nr Support - Open PNR View - Seat Plan - Fare Bules       | View by: 🗈 ≥        |

| ¥<br>₹ | Steps                  |   | Notes                             |
|--------|------------------------|---|-----------------------------------|
| 1.     | Open the ADX reference | • |                                   |
| 2.     | Click SEND ITINERARY   | • | Located at the bottom of the page |

3. \_\_\_\_\_ Sunday, August 14, 2022

## 🕷 One-way Los Angeles to New York

| Airline Confirmation N | umber          |
|------------------------|----------------|
| AMERICAN AIRLINES      | - FWQHHO       |
| Traveler:              | Ticket Number: |
| Mr. Sam Smith          | 0017687923239  |
| Mrs. Sarah Smith       | 0017687923240  |

| # AMERICA             | N AIRLINES Flight 2              |                | Reference: FWQGGL  |
|-----------------------|----------------------------------|----------------|--------------------|
| LAX                   | JFK                              | Duration       | American Airlines  |
| Los Angeles           | New York                         | 5h 40m         | PEDERAL CONTRACTOR |
| 06:00 AM              | 02:40 PM                         |                |                    |
| Aug 14                | Aug 14                           |                |                    |
|                       | Terminal 8                       |                |                    |
| Cabin: Econom         | ny, Class: Q                     | Passenger Name | Seat               |
| Airoraft: Airbu       | A321 (sharklets)                 | Sam Smith      | 18E                |
| Brand: MAIN C         | ABIN                             | Sarah Smith    | 19F                |
| Baggage<br>allowance: | O for all travelers<br>combined. |                |                    |

4.

Bee Full Fare Rules & Restrictions (http://te-clients.uat.ze.tid/air-fare-rules/5166687)

| <br>>>> | Steps                                     |   | Notes |
|---------|-------------------------------------------|---|-------|
| 3.      | Scroll to air section of the itinerary    | • |       |
| 4.      | Click SEE FULL FARE RULES AND RESTICTIONS | • |       |